# MANUAL DE

# CORREO CORPORATIVO DE ACENS 2016 (ANDROID, IPHONE Y OUTLOOK)

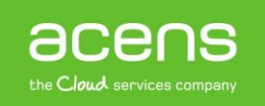

# Añadir cuenta POP en Outlook 2013

# Abra el Outlook y pulse en Archivo:

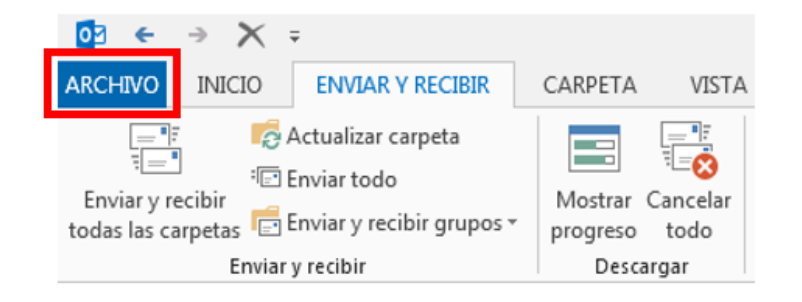

## Agregar cuenta:

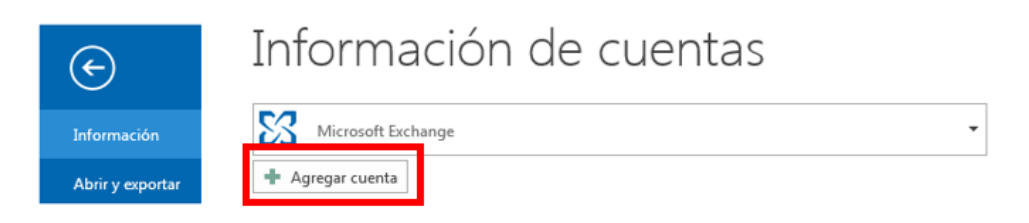

# Seleccione Configuración manual o tipos de servidores adicionales y pulse en Siguiente

| Configuración manual de una cuen     | ta o conexión a otros tipos de servidores.                              |     |
|--------------------------------------|-------------------------------------------------------------------------|-----|
| Cuenta de correo electrónico         |                                                                         |     |
| Su nombre:                           | Flemnin: Yolanda Sánchez                                                |     |
| Dirección de correo electrónico:     | Ejemplo: yolanda@contoso.com                                            |     |
| Contraseña:<br>Repita la contraseña: |                                                                         |     |
|                                      | Escriba la contraseña proporcionada por su proveedor de acceso a Intern | et. |
| Oconfiguración manual o tipos de e   | servidores adicionales                                                  |     |

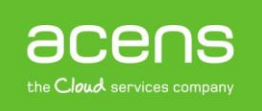

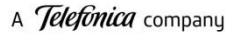

#### Seleccione el servicio POP o IMAP y pulse en Siguiente

| egar cuenta<br>Elegir servicio                                                                                |                                                                                                    |                                                                                                    |                                                                     | *                       |
|----------------------------------------------------------------------------------------------------|----------------------------------------------------------------------------------------------------|----------------------------------------------------------------------------------------------------|---------------------------------------------------------------------|-------------------------|
| <ul> <li>Microsoft E<br/>Conectarse<br/>mensajes d</li> <li>Servicio cor<br/>Conectarse<br/>tareas</li> </ul> | xchange Server o servicio compa<br>a una cuenta de Exchange para t<br>e correo de voz<br>npatible con Outlook.com o Exch<br>a servicios como Outlook.com pa | t <b>ible</b><br>ener acceso al correo electróni<br>ange ActiveSync<br>ra obtener acceso al correo ele | ico, calendario, contactos, tar<br>ectrónico, el calendario, los co | eas y<br>ontactos y las |
| POP o IMAI<br>Conectarse     Otros<br>Conectarse                                                              | p<br>a una cuenta de correo electróni<br>a un tipo de servidor mostrado a                                                                                   | co de POP o IMAP<br>continuación                                                                       |                                                                     |                         |
| Fax Mail Tr<br>Live Meeti                                                                                     | ansport<br>ng Transport                                                                                                    |                                                                                                    |                                                                     |                         |
|                                                                                                    |                                                                                                    |                                                                                                    | < Atrás Siguiente >                                                 | Cancelar                |

Ahora rellene los datos como se muestran a continuación:

- Su nombre: Este campo es para identificar el buzón en su Outlook
- Dirección de correo electrónico: Escriba su e-mail completo
- **Tipo de cuenta**: seleccione POP3
- Servidor de correo entrante: pop3.sudominio.es
- Servidor de correo saliente: smtp.sudominio.es
- Nombre de usuario: Escriba su e-mail completo
- Contraseña: Escriba la contraseña de su e-mail. Seleccione Recordar contraseña

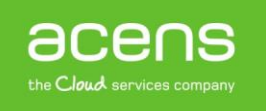

| Especifique la configuración de                              | servidor de correo para su cuenta |                                                                                    |
|--------------------------------------------------------------|-----------------------------------|------------------------------------------------------------------------------------|
| Información sobre el usuario                                 |                                   | Configuración de la cuenta de prueba                                               |
| Su nombre:                                                   | Demo                              | Le recomendamos que pruebe su cuenta para garantiza                                |
| Dirección de correo electrónico:                             | info@webmail.es                   | que las entradas son correctas.                                                    |
| Información del servidor                                     |                                   | Perker configuración de la vuente                                                  |
| Tipo de cuenta:                                              | POP3                              | Propar configuración de la cuenta                                                  |
| Servidor de correo entrante:                                 | pop3.webmail.es                   | Probar automáticamente la configuración de<br>la cuenta al hacer clic en Siguiente |
| Servidor de correo saliente (SMTP)                           | smtp.webmail.es                   | Entregar nuevos mensajes a:                                                        |
| Información de inicio de sesión                              |                                   | Nuevo archivo de datos de Outlook                                                  |
| Nombre de usuario:                                           | info@webmail.esinfo               | O Archivo de datos de Outlook existente                                            |
| Contraseña:                                                  | *****                             | Examinar                                                                           |
| 📝 Record                                                     | dar contraseña                    |                                                                                    |
| Requerir inicio de sesión utiliza<br>contraseña segura (SPA) | ando Autenticación de             | Más configuraciones                                                                |

# Ahora pulse en Más configuraciones:

| Agregar cuenta                                                      |                                            | ×                                                                                  |  |  |  |
|---------------------------------------------------------------------|--------------------------------------------|------------------------------------------------------------------------------------|--|--|--|
| Configuración de cuenta IMAP y<br>Especifique la configuración de s | r POP<br>ervidor de correo para su cuenta. | ×                                                                                  |  |  |  |
| Información sobre el usuario                                        |                                            | Configuración de la cuenta de prueba                                               |  |  |  |
| Su nombre:                                                          | Demo                                       | Le recomendamos que pruebe su cuenta para garantizar                               |  |  |  |
| Dirección de correo electrónico:                                    | info@webmail.es                            | que las entradas son correctas.                                                    |  |  |  |
| Información del servidor                                            |                                            | Probar configuración de la cuenta                                                  |  |  |  |
| Tipo de cuenta:                                                     | POP3 🗨                                     |                                                                                    |  |  |  |
| Servidor de correo entrante:                                        | pop3.webmail.es                            | Probar automáticamente la configuración de<br>la cuenta al hacer clic en Siguiente |  |  |  |
| Servidor de correo saliente (SMTP):                                 | smtp.webmail.es                            | Entregar nuevos mensajes a:                                                        |  |  |  |
| Información de inicio de sesión                                     |                                            | Nuevo archivo de datos de Outlook                                                  |  |  |  |
| Nombre de usuario:                                                  | info@webmail.esinfo                        | Archivo de datos de Outlook existente                                              |  |  |  |
| Contraseña:                                                         | ******                                     | Examinar                                                                           |  |  |  |
| Recordar contraseña                                                 |                                            |                                                                                    |  |  |  |
| Requerir inicio de sesión utilizar<br>contraseña segura (SPA)       | ido Autenticación de                       | Más configuraciones                                                                |  |  |  |
|                                                                     |                                            | < Atrás Siguiente > Cancelar                                                       |  |  |  |

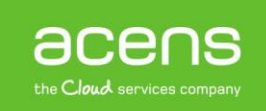

En el cuadro que se abre pulse sobre la pestaña Servidor de salida, seleccione Mi servidor de salida (SMTP) requiere autenticación y deje marcada la opción por defecto: Utilizar la misma configuración que mi servidor de correo de entrada. Luego pulse en Aceptar

| C | Configuración de correo electrónico de Internet                      |   |  |  |  |  |  |
|---|----------------------------------------------------------------------|---|--|--|--|--|--|
| ſ | General Servidor de salida Avanzadas                                 |   |  |  |  |  |  |
|   | Mi servidor de salida (SMTP) requiere autenticación                  |   |  |  |  |  |  |
|   | Otilizar la misma configuración que mi servidor de correo de entrada |   |  |  |  |  |  |
|   | Iniciar sesion utilizando                                            |   |  |  |  |  |  |
|   | Nombre de usuario:                                                   |   |  |  |  |  |  |
|   | Contraseña:                                                          |   |  |  |  |  |  |
|   | ✓ Recordar contraseña                                                |   |  |  |  |  |  |
|   | Requerir Autenticación de contraseña segura (SPA)                    |   |  |  |  |  |  |
|   |                                                                      |   |  |  |  |  |  |
|   |                                                                      |   |  |  |  |  |  |
|   |                                                                      |   |  |  |  |  |  |
|   |                                                                      |   |  |  |  |  |  |
|   |                                                                      |   |  |  |  |  |  |
|   |                                                                      |   |  |  |  |  |  |
|   |                                                                      |   |  |  |  |  |  |
|   |                                                                      |   |  |  |  |  |  |
| L |                                                                      |   |  |  |  |  |  |
|   |                                                                      |   |  |  |  |  |  |
|   |                                                                      |   |  |  |  |  |  |
|   |                                                                      |   |  |  |  |  |  |
|   |                                                                      |   |  |  |  |  |  |
|   | L Acartes Consults                                                   | 5 |  |  |  |  |  |
| L | Aceptar                                                              |   |  |  |  |  |  |

# Pulse en Aceptar para finalizar la configuración

| Agregar cuenta                                                   | ×                                |
|------------------------------------------------------------------|----------------------------------|
|                                                                  |                                  |
|                                                                  |                                  |
|                                                                  |                                  |
|                                                                  |                                  |
|                                                                  |                                  |
| ¡Hemos terminado!                                                |                                  |
|                                                                  |                                  |
| Tenemos toda la información necesaria para configurar la cuenta. |                                  |
|                                                                  |                                  |
|                                                                  |                                  |
|                                                                  |                                  |
|                                                                  |                                  |
|                                                                  |                                  |
|                                                                  |                                  |
|                                                                  |                                  |
|                                                                  |                                  |
|                                                                  |                                  |
|                                                                  |                                  |
|                                                                  |                                  |
|                                                                  |                                  |
|                                                                  |                                  |
|                                                                  |                                  |
|                                                                  |                                  |
|                                                                  |                                  |
|                                                                  | Agregar otra cuenta              |
|                                                                  | Agregar otra c <u>u</u> enta     |
|                                                                  |                                  |
|                                                                  |                                  |
|                                                                  |                                  |
|                                                                  |                                  |
|                                                                  | < <u>A</u> trás <b>Finalizar</b> |
|                                                                  |                                  |
|                                                                  |                                  |

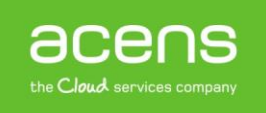

# Añadir cuenta IMAP en Outlook 2013

# Abra el Outlook y pulse en Archivo:

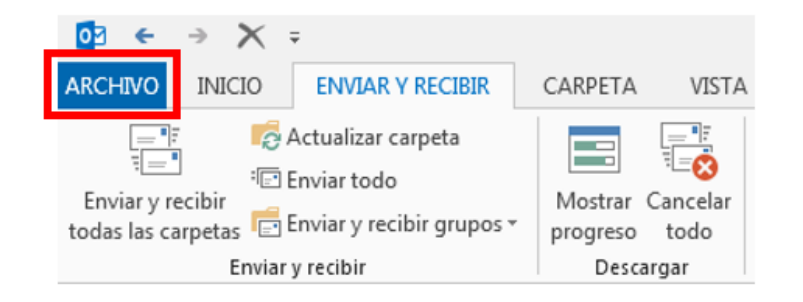

## Agregar cuenta:

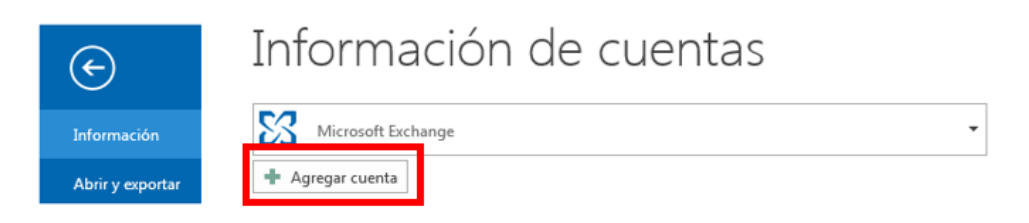

Seleccione Configuración manual o tipos de servidores adicionales y pulse en Siguiente

| Cuenta de correo electrónico                   |                                                        |
|------------------------------------------------|--------------------------------------------------------|
| Support                                        |                                                        |
| Elemplo: Yolanda Sá                            | Inchez                                                 |
| Dirección de correo electrónico:               |                                                        |
| Contraseña:                                    |                                                        |
| Repita la contrasena:<br>Escriba la contraseña | a proporcionada por su proveedor de acceso a Internet. |

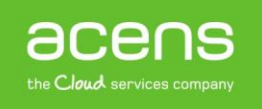

# Seleccione el servicio POP o IMAP y pulse en Siguiente

| regar cuei | nta 📉 🕹                                                                                                    |
|------------|----------------------------------------------------------------------------------------------------|
| Elegir se  | rvicio                                                                                                    |
|            | Microsoft Exchange Server o servicio compatible                                                                                           |
|            | Conectarse a una cuenta de Exchange para tener acceso al correo electrónico, calendario, contactos, tareas y<br>mensajes de correo de voz |
|            | Servicio compatible con Outlook.com o Exchange ActiveSync                                                                                 |
|            | Conectarse a servicios como Outlook.com para obtener acceso al correo electrónico, el calendario, los contactos y las<br>tareas           |
| - Г        | POP o IMAP                                                                                                    |
| L          | Conectarse a una cuenta de correo electrónico de POP o IMAP                                                                               |
|            | © Otros                                                                                                    |
|            | Conectarse a un tipo de servidor mostrado a continuación                                                                                  |
|            | Live Meeting Transport                                                                                                    |
|            |                                                                                                    |
|            |                                                                                                    |
|            |                                                                                                    |
|            | < Atrás Siguiente > Cancelar                                                                                                    |
|            |                                                                                                    |

Ahora rellene los datos como se muestra a continuación:

Su nombre: Este campo es para identificar el buzón en su Outlook

Dirección de correo electrónico: Escriba su e-mail completo

Tipo de cuenta: seleccione IMAP Servidor de correo entrante: imap.sudominio.es

Servidor de correo saliente: smtp.sudominio.es Nombre de usuario: Escriba su e-mail completo

Contraseña: Escriba la contraseña de su e-mail

Seleccione Recordar contraseña

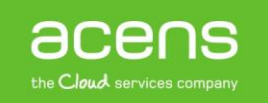

| nformación sobre el usuario        |                 | Configuración de la cuenta de prueba                                                                             |
|------------------------------------|-----------------|----------------------------------------------------------------------------------------------------|
| u nombre:                          | Demo            | Le recomendamos que pruebe su cuenta para garantiz                                                               |
| Dirección de correo electrónico:   | info@webmail.es | que las entradas son correctas.                                                                                  |
| nformación del servidor            |                 | Brobar configuración de la cuenta                                                                                |
| ipo de cuenta:                     | IMAP -          |                                                                                                    |
| ervidor de correo entrante:        | imap.webmail.es | Probar automáticamente la configuración de<br>la cuenta al hacer clic en Siguiente                               |
| ervidor de correo saliente (SMTP): | smtp.webmail.es |                                                                                                    |
| nformación de inicio de sesión     |                 |                                                                                                    |
| lombre de usuario:                 | info@webmail.es | Correo para mantener sin Todo                                                                                    |
| Contraseña:                        | ******          | conexión:                                                                                                    |
| Recordar contraseña                |                 | and the second second second second second second second second second second second second second second second |
|                                    |                 |                                                                                                    |

# Ahora pulse en Más configuraciones:

| Especifique la configuración de se                                            | ervidor de correo para su cuenta. | 7                                                                                    |
|-------------------------------------------------------------------------------|-----------------------------------|--------------------------------------------------------------------------------------|
| Información sobre el usuario                                                  |                                   | Configuración de la cuenta de prueba                                                 |
| Su nombre:                                                                    | Demo                              | Le recomendamos que pruebe su cuenta para garantizar                                 |
| Dirección de correo electrónico:                                              | info@webmail.es                   | que las entradas son conectas.                                                       |
| Información del servidor                                                      |                                   | Probar configuración de la cuenta                                                    |
| lipo de cuenta:                                                               | IMAP 👻                            |                                                                                      |
| Servidor de correo entrante:                                                  | imap.webmail.es                   | I Probar automaticamente la configuración de<br>la cuenta al hacer clic en Siguiente |
| Servidor de correo saliente (SMTP):                                           | smtp.webmail.es                   |                                                                                      |
| nformación de inicio de sesión                                                |                                   |                                                                                      |
| Nombre de usuario:                                                            | info@webmail.es                   | Correo para mantener sin Todo                                                        |
| Contraseña:                                                                   | *****                             | conexión:                                                                            |
| 📝 Recordar contraseña                                                         |                                   | , , , , , , , , , , , , , , , , , , ,                                                |
| Requerir inicio de sesión utilizando Autenticación de contraseña segura (SPA) |                                   | Más configuraciones                                                                  |

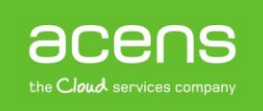

......

En el cuadro que se abre pulse sobre la pestaña Servidor de salida, seleccione Mi servidor de salida (SMTP) requiere autenticación y deje marcada la opción por defecto: Utilizar la misma configuración que mi servidor de correo de entrada. Luego pulse en Aceptar

| <ul> <li>Mi servidor de salida (SMTP) requiere autenticación</li> <li>Utilizar la misma configuración que mi servidor de correo de entrada</li> </ul> |                     |                                  |  |  |  |
|----------------------------------------------------------------------------------------------------|---------------------|----------------------------------|--|--|--|
| Inic                                                                                                    | lar sesion utilizan | do                               |  |  |  |
| No                                                                                                    | mbre de usuario:    |                                  |  |  |  |
| Co                                                                                                    | ntraseña:           |                                  |  |  |  |
|                                                                                                    |                     | ✓ Recordar contraseña            |  |  |  |
|                                                                                                    | Requerir Autentic   | ación de contraseña segura (SPA) |  |  |  |
|                                                                                                    |                     |                                  |  |  |  |
|                                                                                                    |                     |                                  |  |  |  |
|                                                                                                    |                     |                                  |  |  |  |
|                                                                                                    |                     |                                  |  |  |  |
|                                                                                                    |                     |                                  |  |  |  |
|                                                                                                    |                     |                                  |  |  |  |
|                                                                                                    |                     |                                  |  |  |  |
|                                                                                                    |                     |                                  |  |  |  |
|                                                                                                    |                     |                                  |  |  |  |
|                                                                                                    |                     |                                  |  |  |  |
|                                                                                                    |                     |                                  |  |  |  |
|                                                                                                    |                     |                                  |  |  |  |

Pulse en Aceptar para finalizar la configuración

| <u>معت استحتام</u> | - ATTIALIZA                                                                           | 1 |
|--------------------|---------------------------------------------------------------------------------------|---|
| Agregar            | r cuenta                                                                              | x |
|                    | ;Hemos terminado!<br>Tenemos toda la información necesaria para configurar la cuenta. |   |
|                    | Agregar otra c <u>u</u> enta                                                          |   |
|                    | < <u>A</u> trás <b>Finalizar</b>                                                      |   |
|                    |                                                                                       |   |

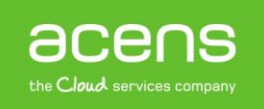

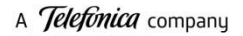

# Añadir cuenta POP3 en un Teléfono Android:

### Paso 1

Seleccione Otras cuentas, desde el menú Ajustes:

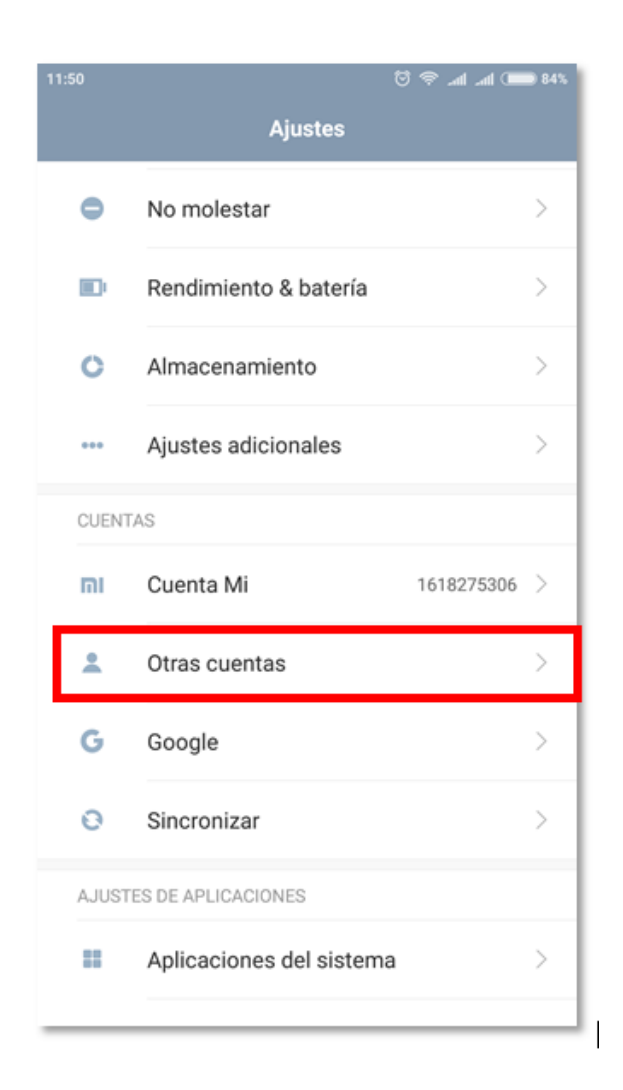

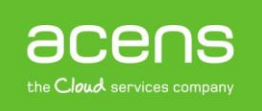

A continuación pulse en + Añadir, en la parte inferior de la pantalla:

| < Otras o | cuentas     |   |
|-----------|-------------|---|
|           | Exchange    | > |
| 6         | Google      | > |
| in        | LinkedIn    | > |
|           | Office      | > |
| rvía      | Ruralvia    | > |
| <b>Y</b>  | Twitter     | > |
|           | WhatsApp    | > |
|           | +<br>Añadir |   |

# Paso 3

Seleccione en el tipo de cuenta Personal (POP3)

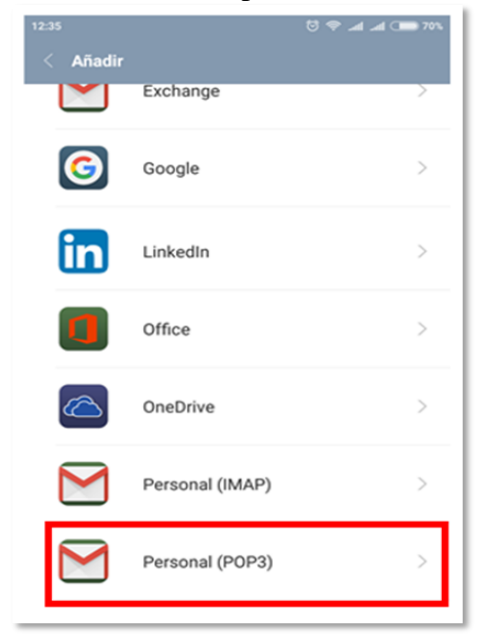

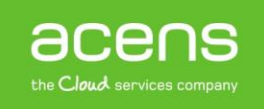

Escriba su dirección de correo electrónico y pulse en siguiente:

| 11:55                                    | #88 💷 (hr. hr. 🗢 🖸     |
|------------------------------------------|------------------------|
|                                          | Μ                      |
| Añade tu d<br>correo elec                | irección de<br>trónico |
| Escribe tu dirección d<br>info@webmail.e | e correo<br>S          |
| CONFIGURACIÓN I                          | MANUAL                 |
|                                          | SIGUIENTE >            |

Escriba la contraseña de la cuenta y pulse en siguiente:

| 11:55      |             |
|------------|-------------|
| info@webma | il.es       |
| Contraseña | <u>©</u>    |
|            |             |
|            |             |
|            |             |
| <          | SIGUIENTE > |

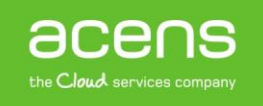

Escriba la siguiente información para el servidor de entrada y pulse en Siguiente:

Nombre de usuario: Escriba su e-mail completo Servidor: Escriba pop3.dominio.es Contraseña: Escriba la contraseña de su e-mail Puerto: 110 Tipo de seguridad: Ninguna

| 12:36 | 5 🐨 🖘 الله. 🖘 🖯                    |          |  |
|-------|------------------------------------|----------|--|
|       | Ajustes del servidor de<br>entrada |          |  |
|       | Nombre de usuario                  |          |  |
|       | info@webmail.es                    |          |  |
|       | Contraseña                         | <u>ه</u> |  |
|       | Servidor<br>pop3.webmail.es        | - 6      |  |
|       | Puerto                             |          |  |
|       | 110                                |          |  |
| -     | Tipo de seguridad                  | _        |  |
|       | Ninguna                            | r        |  |
|       | Eliminar el correo del servidor    |          |  |
|       |                                    |          |  |
|       | < SIGUIENTE                        | >        |  |

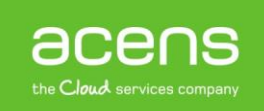

Escriba la siguiente información para el servidor de salida y pulse en Siguiente:

Nombre de usuario: Escriba su e-mail completo Servidor: Escriba smtp.dominio.es Contraseña: Escriba la contraseña de su e-mail Puerto: 587 Tipo de seguridad: Ninguna

| 11:58 M                   | 😇 🗢 "al "al 🗰 82% |
|---------------------------|-------------------|
| Ajustes del ser<br>salida | vidor de          |
| Exigir inicio de sesión   | •                 |
| Nombre de usuario         |                   |
| info@webmail.es           |                   |
|                           |                   |
| Contraseña                |                   |
|                           | <u>•</u> ×        |
| Servidor SMTP             |                   |
| smtp.webmail.es           |                   |
| Puerto                    |                   |
| 587                       |                   |
| Tipo de seguridad         |                   |
| Ninguna                   | •                 |
| <                         | SIGUIENTE >       |

Espere a que el teléfono guarde la información, se verificará la cuenta y usted regresará al menú principal de **Correo**, en donde verá el e-mail que acaba de configurar.

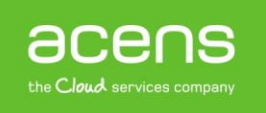

A *Telefonica* company

# Añadir cuenta IMAP en un Teléfono Android

# Paso 1

Seleccione Otras cuentas, desde el menú Ajustes:

| 11 | :50    |                          | 💷 hr. hr. 🗢 🖸 | 84% |
|----|--------|--------------------------|---------------|-----|
|    |        | Ajustes                  |               |     |
|    | •      | No molestar              |               | >   |
|    |        | Rendimiento & batería    |               | >   |
|    | 0      | Almacenamiento           |               | >   |
|    | •••    | Ajustes adicionales      |               | >   |
|    | CUENT  | AS                       |               |     |
|    | וח     | Cuenta Mi                | 1618275306    | >   |
|    | •      | Otras cuentas            |               | >   |
|    | G      | Google                   |               | >   |
|    | 0      | Sincronizar              |               | >   |
|    | AJUSTE | ES DE APLICACIONES       |               |     |
|    |        | Aplicaciones del sistema | 3             | >   |
|    |        |                          |               |     |

# Paso 2

A continuación pulse en **+ Añadir**, en la parte inferior de la pantalla:

| 11:51           |             | 😇 🗢 .ali .ali 🗩 84% |  |  |
|-----------------|-------------|---------------------|--|--|
| < Otras cuentas |             |                     |  |  |
|                 | Exchange    | >                   |  |  |
| 6               | Google      | >                   |  |  |
| in              | LinkedIn    | >                   |  |  |
|                 | Office      | >                   |  |  |
| rvía            | Ruralvia    | >                   |  |  |
| <b>Y</b>        | Twitter     | >                   |  |  |
|                 | WhatsApp    | >                   |  |  |
|                 | +<br>Añadir |                     |  |  |

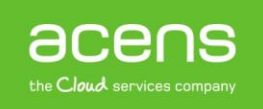

# Seleccione en el tipo de cuenta Personal (IMAP)

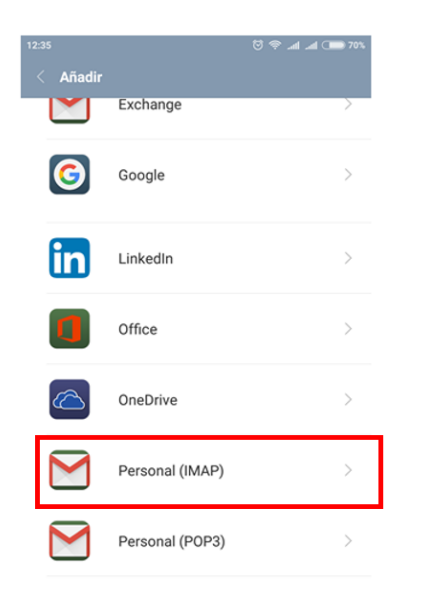

#### Paso 4

Escriba su dirección de correo electrónico y pulse en siguiente:

| 11:55 🛛 🗞 🔊 🔊 al al 🗰 834<br>Made tu dirección de<br>correo electrónico |
|-------------------------------------------------------------------------|
| Escribe tu dirección de correo<br>info@webmail.es                       |
| CONFIGURACIÓN MANUAL                                                    |
| SIGUIENTE >                                                             |

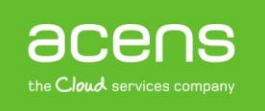

Escriba la contraseña de la cuenta y pulse en siguiente:

| info@webma | il.es       |
|------------|-------------|
| Contraseña | 0           |
|            |             |
|            |             |
|            |             |
| <          | SIGUIENTE > |

### Paso 5

Escriba la siguiente información para el servidor de entrada y pulse en Siguiente:

Nombre de usuario: Escriba su e-mail completo Servidor: Escriba imap.dominio.es Contraseña: Escriba la contraseña de su e-mail Puerto: 143 Tipo de seguridad: Ninguna

| 11:57 M                     | ×83 🛑 h. 🗣 😳 |
|-----------------------------|--------------|
| Ajustes del ser<br>entrada  | vidor de     |
| Nombre de usuario           |              |
| info@webmail.es             |              |
| Contraseña                  |              |
|                             | <u>•</u> ×   |
| Servidor<br>imap.webmail.es |              |
| Puerto                      |              |
| 143                         |              |
| Tipo de seguridad           | _            |
| Ninguna                     | Ţ            |
|                             |              |
|                             |              |
| <                           | SIGUIENTE >  |

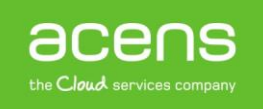

Escriba la siguiente información para el servidor de salida y pulse en Siguiente:

Nombre de usuario: Escriba su e-mail completo Servidor: Escriba smtp.dominio.es Contraseña: Escriba la contraseña de su e-mail Puerto: 587 Tipo de seguridad: Ninguna

| 11:58 M                              | 😇 🗢 "al "al 💷 82% |
|--------------------------------------|-------------------|
| Ajustes del serv<br>salida           | vidor de          |
| Exigir inicio de sesión              |                   |
| Nombre de usuario<br>info@webmail.es |                   |
| Contraseña                           |                   |
|                                      | <u> </u>          |
| smtp.webmail.es                      |                   |
| Puerto<br>587                        |                   |
| Tipo de seguridad                    |                   |
| Ninguna                              | *                 |
| <                                    | SIGUIENTE >       |

Espere a que el teléfono guarde la información, se verificará la cuenta y usted regresará al menú principal de **Correo**, en donde verá el e-mail que acaba de configurar.

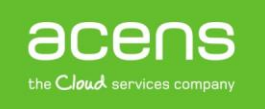

# Añadir cuenta POP3 en un iPhone

# Paso 1

Seleccione Correo, desde el menú Ajustes:

| •••0 n     | novistar 중 10:23<br>Aiustes | 1 0 🔳 |
|------------|-----------------------------|-------|
|            | Ajustos                     |       |
|            | iCloud                      | >     |
| $\bigcirc$ | iTunes Store y App Store    | >     |
|            |                             |       |
|            | Correo                      | >     |
|            | Contactos                   | >     |
|            | Calendario                  | >     |
|            | Notas                       | >     |
|            | Recordatorios               | >     |
|            | Teléfono                    | >     |
|            | Mensajes                    | >     |
|            | FaceTime                    | >     |

# Paso 2

## Seleccione Cuentas

| ••••• movistar <rbr></rbr> ▲ Ajustes Correo | 4 T 💼      |
|---------------------------------------------|------------|
|                                             |            |
| Cuentas                                     | >          |
| LISTA DE MENSAJES                           |            |
| Previsualización                            | 2 líneas > |
| Etiquetas Para/Cc                           | $\bigcirc$ |
| Opciones de deslizamiento                   | >          |
| Estilo de indicador                         | Color >    |

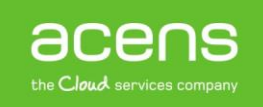

# Paso 3:

# Pulse en Añadir cuenta:

| 🚥 novistar 🗢  | 10:24   | 701  | ₽ |
|---------------|---------|------|---|
| Correo        | Cuentas |      |   |
|               |         |      |   |
| CUENTAS       |         |      |   |
| Añadir cuenta |         |      | > |
|               |         |      |   |
| Obtener datos |         | Push | > |
|               |         |      |   |
|               |         |      |   |

# Paso 4:

Seleccione Otra:

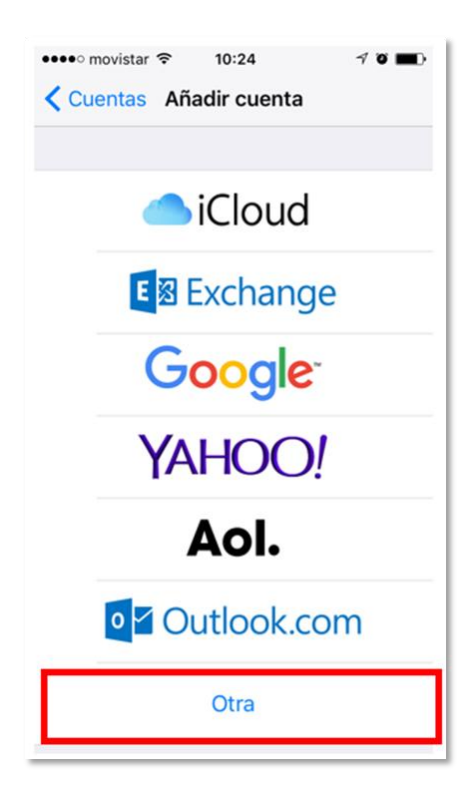

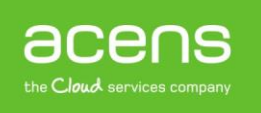

A *Telefonica* company

# Paso 5:

### Pulse en Añadir cuenta de correo:

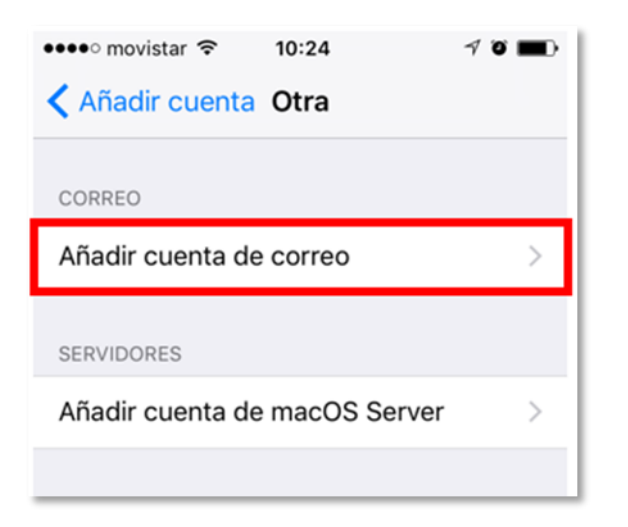

### Paso 6:

Rellene los datos de su cuenta de correo y pulse en Siguiente

| 10:45        | √ Ծ ∎0                                                      |
|--------------|-------------------------------------------------------------|
| Nueva cuenta | Siguiente                                                   |
|              |                                                             |
| demo@demo.e  | es                                                          |
| demo@demo.e  | es                                                          |
| •••••        |                                                             |
| Demo         |                                                             |
|              | 10:45<br>Nueva cuenta<br>demo@demo.d<br>demo@demo.d<br>Demo |

**Nombre:** Este será el nombre que verán los demás cuando reciban un correo suyo **Correo:** La dirección completa de su correo electrónico

Contraseña: Escriba la contraseña de su e-mail

Descripción: Será el nombre del e-mail de forma predeterminada que vea en su dispositivo.

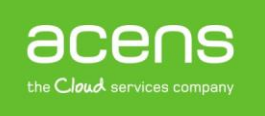

#### Paso 7:

Seleccione POP en las opciones que le aparecen, luego rellene los datos del servidor de correo entrante y servidor de correo saliente:

| •••• movistar 🧟 | 10:26           | 1 ö 🖿   |
|-----------------|-----------------|---------|
| Cancelar        | Nueva cuenta    | Guardar |
|                 |                 |         |
| IMAP            |                 | РОР     |
|                 |                 |         |
| Nombre          | demo@webm       | ail.es  |
| Correo          | demo@webmail.es |         |
| Descripción     | Webmail         |         |

# SERVIDOR DE CORREO ENTRANTE:

Escriba la siguiente información:

Nombre de host: Escriba pop3.dominio.es Nombre de usuario: Escriba su e-mail completo Contraseña: Escriba la contraseña de su e-mail

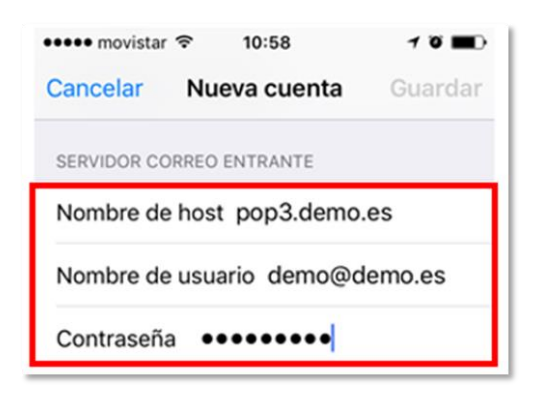

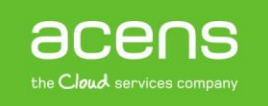

# SERVIDOR DE CORREO SALIENTE:

Escriba la siguiente información:

Nombre de host: Escriba smtp.dominio.es Nombre de usuario: Escriba su e-mail completo Contraseña: Escriba la contraseña de su e-mail

| ••••• movistar 🗢 10:59      | 1 õ 🖿   |  |
|-----------------------------|---------|--|
| Cancelar Nueva cuenta       | Guardar |  |
|                             |         |  |
| SERVIDOR CORREO SALIENTE    |         |  |
| Nombre de host smtp.demo.es |         |  |
| Nombre de usuario demo@d    | emo.es  |  |
| Contraseña ••••••••         |         |  |

Cuando haya terminado, pulse en Guardar

Espere a que el teléfono guarde la información, se verificará la cuenta y usted regresará al menú principal de **Correo**, en donde verá el e-mail que acaba de configurar.

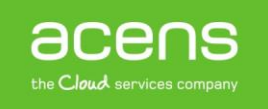

# Añadir cuenta IMAP en un iPhone

# Paso 1

Seleccione Correo, desde el menú Ajustes:

| •••• m     | novistar 充 10:23         | 10 💼 |
|------------|--------------------------|------|
|            | Ajustes                  |      |
|            |                          |      |
|            | iCloud                   | >    |
| $\bigcirc$ | iTunes Store y App Store | >    |
|            |                          |      |
|            | Correo                   | >    |
|            | Contactos                | >    |
|            | Calendario               | >    |
|            | Notas                    | >    |
|            | Recordatorios            | >    |
|            | Teléfono                 | >    |
|            | Mensajes                 | >    |
|            | FaceTime                 | >    |

# Paso 2

# Seleccione Cuentas

| ••••• movistar 🗢 10:23    | 7 9 💼      |
|---------------------------|------------|
| Ajustes Correo            |            |
| Cuentas                   | >          |
| LISTA DE MENSAJES         |            |
| Previsualización          | 2 líneas > |
| Etiquetas Para/Cc         | $\bigcirc$ |
| Opciones de deslizamiento | >          |
| Estilo de indicador       | Color >    |

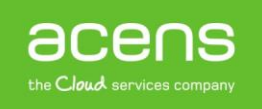

# Paso 3:

# Pulse en Añadir cuenta:

| •••• movistar 穼 | 10:24   | 70   | - |
|-----------------|---------|------|---|
| Correo          | Cuentas |      |   |
| CUENTAS         |         |      |   |
| Añadir cuenta   |         |      | > |
|                 |         |      |   |
| Obtener datos   |         | Push | > |
|                 |         |      |   |
|                 |         |      |   |

# Paso 4:

Seleccione Otra:

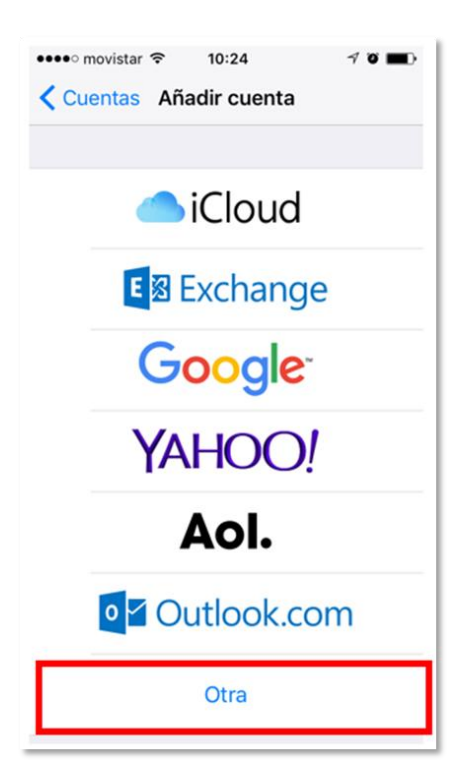

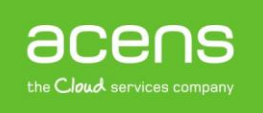

# Paso 5:

# Pulse en Añadir cuenta de correo:

| •••• movistar 穼 10:24         | √ õ ∎⊃ |
|-------------------------------|--------|
| Kanadir cuenta Otra           |        |
|                               |        |
| CORREO                        |        |
| Añadir cuenta de correo       | >      |
|                               |        |
| SERVIDORES                    |        |
| Añadir cuenta de macOS Server | >      |
|                               |        |

#### Paso 6:

Rellene los datos de su cuenta de correo y pulse en Siguiente

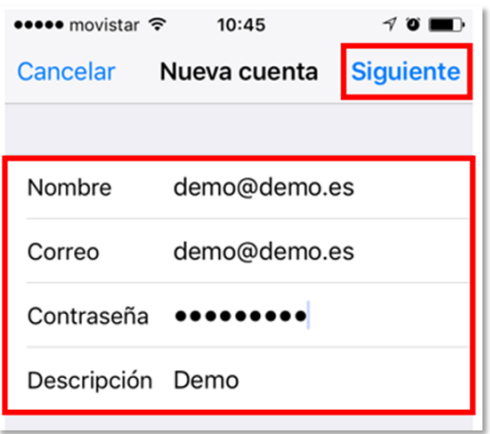

Nombre: Este será el nombre que verán los demás cuando reciban un correo suyo
Correo: La dirección completa de su correo electrónico
Contraseña: Escriba la contraseña de su e-mail
Descripción: Será el nombre del e-mail de forma predeterminada que vea en su dispositivo.

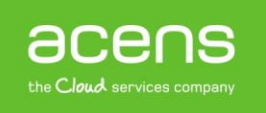

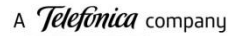

#### Paso 7:

Seleccione IMAP en las opciones que le aparecen, luego rellene los datos del servidor de correo entrante y servidor de correo saliente:

| 🚥 🕫 movistar | 10::    | 25     | 1 O 🔳     |
|--------------|---------|--------|-----------|
| Cancelar     | Nueva o | cuenta | Siguiente |
|              |         |        |           |
| IMAP         |         |        | РОР       |
|              |         |        |           |
| Nombre       | demo@   | @webma | il.es     |
| Correo       | demo@   | @webma | il.es     |
| Descripción  | Webm    | ail    |           |

### SERVIDOR DE CORREO ENTRANTE:

Escriba la siguiente información:

Nombre de host: Escriba imap.dominio.es Nombre de usuario: Escriba su e-mail completo Contraseña: Escriba la contraseña de su e-mail

| •••• movista |                  | 10 🔳      |
|--------------|------------------|-----------|
| Cancelar     | Nueva cuenta     | Siguiente |
| SERVIDOR CO  | ORREO ENTRANTE   |           |
| Nombre de    | e host imap.webr | mail.es   |
| Nombre de    | e usuario info@w | ebmail.es |
| Contraseñ    | a •••••          |           |

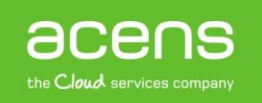

# SERVIDOR DE CORREO SALIENTE:

Escriba la siguiente información:

Nombre de host: Escriba smtp.dominio.es Nombre de usuario: Escriba su e-mail completo Contraseña: Escriba la contraseña de su e-mail

| ••••• movistar 🗢 10:59      | 1 õ 🔳   |  |
|-----------------------------|---------|--|
| Cancelar Nueva cuenta       | Guardar |  |
|                             |         |  |
| SERVIDOR CORREO SALIENTE    |         |  |
| Nombre de host smtp.demo.es |         |  |
| Nombre de usuario demo@d    | emo.es  |  |
| Contraseña •••••••          |         |  |

Cuando haya terminado, pulse en Guardar

Espere a que el teléfono guarde la información, se verificará la cuenta y usted regresará al menú principal de **Correo**, en donde verá el e-mail que acaba de configurar.

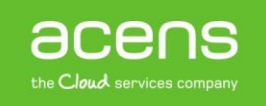